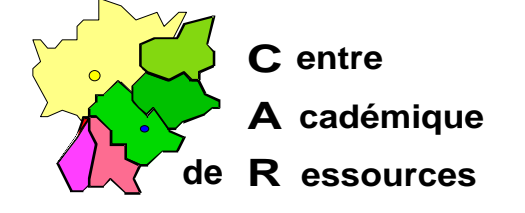

Echirolles, le 8 Décembre 1997

C.A.R.

Réf. : 12.97/JYR/073 Code fichier : WORKS4\_0.doc

# Installation de Microsoft Works 4.0 sous Windows 95 avec Altaïr Microsoft

### I. Particularités :

Microsoft Works 4.0 utilise l'imprimante par défaut pour imprimer, la gestion des imprimantes ne doit pas se faire au travers de l'interface Altaïr.

Microsoft Works 4.0 ne tourne pas sur de plates-formes Windows 3.11

#### II. Installation sur le serveur :

- A. Se connecter comme administrateur
- B. Avec l'Explorateur Windows, choisir l'option Connecter un lecteur réseau Lecteur : J:

Chemin d'accès : **\\**<NOM DU SERVEUR>\WINAPPLI

- C. Fermer l'Explorateur Windows
- D. Dans le menu Démarrer, sélectionner Exécuter
- E. Dans la fenêtre **Exécuter**, clic sur **Parcourir** pour faire apparaître le chemin d'installation de l'application : <LECTEUR>\**Install.exe**
- F. Compléter la ligne : : <LECTEUR>\Install.exe /A pour installer Works 4.0 en qualité d'administrateur.
- G. A la demande préciser le nom du propriétaire du logiciel et sa société
- H. Dans la fenêtre Installation Microsoft Works 4.0, cliquer sur Changer de dossier et écrire : J:\MSWORKS
- I. Accepter la création du répertoire J:\MSWORKS
- J. Accepter l'installation de applications annexes dans le répertoire J:\MSAPPS
- K. Cocher la case Installation O sur le serveur
- L. Tous les fichiers sont installés dans J:\MSWORKS et J:\MSAPPS

Sécrétariat : du lundi au vendredi de 8h à 17h

## III. Installation sur les stations :

A. Se connecter comme utilisateur d'Altaïr

(la connexion J: à \\<NOM\_DU\_SERVEUR>\WINAPPLI est réalisée)

- B. Dans le menu Démarrer, sélectionner Exécuter.
- C. Dans la fenêtre **Exécuter**, clic sur **Parcourir** pour faire apparaître le chemin d'installation de l'application : **J:\MSWORKS\Install.exe.**
- D. Cliquer sur Ouvrir pour installer Works sur les stations de travail.
- E. Accepter le dossier C:\Programmes Files\Msworks.
- F. Pointer sur le bouton Installation de la station de travail.
- G. Répondre Non pour l'Installation d'un raccourci.
- H. Tous les fichiers nécessaires sont copiés sur la station et, en particulier, le fichier Install.stf dans le répertoire C:\Programmes Files\Msworks
- I. Supprimer le groupe d'icônes Microsoft Works

## IV. Déclaration sous Altaïr :

| Nom du logiciel:    | WORKS4                                         |
|---------------------|------------------------------------------------|
| Description :       | Intégré Works 4.0 pour Windows 95              |
| Nom dur partage :   | \\ <nom_du_serveur>\ WINAPPLI</nom_du_serveur> |
| Répertoire racine : | P:\                                            |
| Batch :             | J:\ MSWORKS\ MSWORKS.EXE                       |
| Type :              | Windows 16 et 32 bits                          |
| Responsable :       |                                                |